#### Procedure for Payment of Fee through Payment Gateway

(Helpline Numbers for Payment of Fee: 8094321104, 01596-242124)

- Page 2-3

- A. Payment of Fee for New Admission
- B. Payment of Fee for Existing Students Page 4-5
- C. Payment of Fee for New Admission Enquiry Page 6-7

### **Common Steps**

- 1. Visit our website www.bbvpilani.edu.in
- 2. Go to Payment Gateway: Quick Pay Option

| Latest news<br>Hith International Art Meet from 16th to 24th November 2018<br>National Conference on "Awareness on changes in Lifestyle in influencing<br>Adolescent Health" under the auspices of Indian Society for the Study of<br>Reproduction and Fertility(ISSRF) (15-16 Sept, 2018)<br>Inaugural Ceremony of Skating Rink of BBVP (12 Sept, 2018) | REGISTRATIONS OPEN<br>FOR ADMISSION IN 2019-20<br>For Classes IV to IX and<br>FOR XI (Science, Commerce & Humanities Stream)<br>Instructions for New Registration |
|----------------------------------------------------------------------------------------------------|----------------------------------------------------------------------------------------------------|
| Hindi Week Celebration (14 - 17 Sept, 2018)                                                                                                    | Register Online   Admit Card   e-Prospectus   Assessment Centres                                                                                                  |
| BET Teacher's Day Celebration- Felicitation Ceremony for Teachers(5 Sept, 2018)<br>Guest Lecture on "Milestones Covered in Missile Technology" by Rear Admiral (IN)                                                                                                    | For New Registration   For Existing Users   Medical Form  <br>Syllabus   Sample Papers   Payment Gateway: Quick Pay<br>Option                                     |

3. You will be redirected to New Window. Here click at Quick Fee Payment at right top corner of the window.

| eth ::   Offi × +                                                                                                    | 32 <del></del> | ٥   | × |
|----------------------------------------------------------------------------------------------------|----------------|-----|---|
| ⊍ ☆                                                                                                    | liiv           |     | ≡ |
| Transfer Certificate Issued Quick Fee Payment   Quick Fee Payment Quick Fee Payment   4. Next page opens Page opens    |                | 11  |   |
| G                                                                                                    |                | ) = |   |
| Quick Fee Payment                                                                                                    |                |     |   |
| You can pay student fee, admission enquiry fee and new admission fee. Please select the appropriate option to pay fee. |                |     |   |
| Select Payment Reason : Select Option                                                                                  |                |     |   |
| Procedure for Payment of Fee through Payment Gateway 1 Birla Balika Vidyapeeth, F                                      | 'ilani         |     |   |

# Payment of fee for New Admission

- 1. Follow General Steps 1 to 4.
- 2. Select New Admission under "Select Payment Reason"

| ← → C <sup>2</sup>                                       | webmail. <b>bet.org.in</b> /BBVP/Account/Pay                   |  |
|----------------------------------------------------------|----------------------------------------------------------------|--|
| Quick Fee Payment                                        |                                                                |  |
| You can pay student fee, admission enquiry fee and new a | dmission fee. Please select the appropriate option to pay fee. |  |
| Select Payment Reason :                                  | Select Option 🔹                                                |  |
|                                                          | Select Option                                                  |  |
|                                                          | Student Fee                                                    |  |
|                                                          | Admission Enquiry                                              |  |
|                                                          | New Admission                                                  |  |
|                                                          |                                                                |  |

3. In next window, enter Application Number (e.g. BBVAP09999) and Date of Birth of the candidate. Click 'Verify'.

| -) → C û li ♣ https:,                                  | //webmail. <b>bet.org.in</b> /BBVP/Account/Pay                  |  |
|--------------------------------------------------------|-----------------------------------------------------------------|--|
| Quick Fee Payment                                      |                                                                 |  |
| You can pay student fee, admission enquiry fee and new | admission fee. Please select the appropriate option to pay fee. |  |
| Select Payment Reason :                                | New Admission 👻                                                 |  |
| Application Number :                                   | BBVPAP09999                                                     |  |
| Enter Date of Birth :                                  | 2000-01-01                                                      |  |
| Verify                                                 |                                                                 |  |
|                                                        |                                                                 |  |

4. Details of your ward will appear. Fill the amount as per the fee structure and click 'Confirm & Pay'.

| Structure und ener Com                                 |                                                                 |
|--------------------------------------------------------|-----------------------------------------------------------------|
| Quick Fee Payment                                      |                                                                 |
| You can pay student fee, admission enquiry fee and new | admission fee. Please select the appropriate option to pay fee. |
| Select Payment Reason :                                | New Admission                                                   |
| Application Number                                     |                                                                 |
| Appication Number .                                    | 8 DBVAF09999                                                    |
| Enter Date of Birth :                                  | 2008-10-10                                                      |
| Student Name :                                         | xxxxxx                                                          |
| Mother's Name :                                        | YYYYYYYY<br>*777777777                                          |
| Mobile :                                               | 9999999999                                                      |
| Amount :                                               |                                                                 |
|                                                        | Confirm & Pay                                                   |

5. You will be redirected to the Payment Gateway window. Select Pay Mode.

| Pay M | ode         |
|-------|-------------|
|       |             |
|       | Net Banking |
|       | Debit Card  |
|       | Credit Card |
|       |             |

6. Proceed to pay the fee.

| r > Make Payments > Search b | y Institution Name > View Bills | Pay bills and invoices from any bank account or any ca                     |
|------------------------------|---------------------------------|----------------------------------------------------------------------------|
|                              |                                 | 0_0_0                                                                      |
|                              |                                 | SEARCH VIEW PAY                                                            |
| Select Paymer                | nt Mode                         |                                                                            |
|                              |                                 |                                                                            |
| Net Banking                  | Transaction ID                  | 18121543058391                                                             |
|                              | Merchant Name                   | BIRLA BALIKA VIDYAPEETH                                                    |
|                              | Amount                          | Rs.123                                                                     |
|                              | Convenience Fee                 | Rs. 12.72                                                                  |
|                              | GST                             | Rs. 2.28                                                                   |
|                              | Total Bill Amount               | Rs. 138.00                                                                 |
|                              | Mobile No : 9999                | 1999999 Email ID: abc@xyz.com                                              |
|                              | Paver Name : WZ                 |                                                                            |
|                              | *Please provide the n           | nobile number for transaction communication & viewing transaction history. |
|                              | ICICI Bank (Ref                 | all) O Other Bank                                                          |
|                              |                                 |                                                                            |

For follow up you may write to <u>accounts@bbvpilani.edu.in</u> or contact 8094321104, 01596-242124

Procedure for Payment of Fee through Payment Gateway

# Payment of fee for Existing Students

(Fee for existing students can also be paid by logging into parent portal by accessing school website <u>www.bbvpilani.edu.in</u>)

- 1. Follow General Steps 1 to 4.
- 2. Select Student Fee under "Select Payment Reason"

| $\leftarrow$ $\rightarrow$ C $\triangle$                                                                               | 🛈 🔒 https://  | webmail. <b>bet.org.in</b> /BBVP/Account/Pay |   |
|----------------------------------------------------------------------------------------------------|---------------|----------------------------------------------|---|
| Quick Fee Payment                                                                                                    |               |                                              |   |
| You can pay student fee, admission enquiry fee and new admission fee. Please select the appropriate option to pay fee. |               |                                              |   |
| Select Paym                                                                                                    | ient Reason : | Select Option 🔻                              |   |
|                                                                                                    |               | Select Option                                | 1 |
|                                                                                                    |               | Student Fee                                  |   |
|                                                                                                    |               | Admission Enquiry                            |   |
|                                                                                                    |               | New Admission                                |   |
|                                                                                                    |               |                                              |   |

3. In next window, enter Student Number (e.g. BBVPST52099999) and Date of Birth of the candidate. Click 'Verify'.

| C û                            | ③ ▲ https://webmail.bet.org.in/BBVP/Account/Pay                                                                |                |  |
|--------------------------------|----------------------------------------------------------------------------------------------------|----------------|--|
| r Fee Payment                  |                                                                                                    |                |  |
| pay student fee, admission enq | pay student fee, admission enquiry fee and new admission fee. Please select the appropriate option to pay fee. |                |  |
| Select Pa                      | yment Reason :                                                                                                 | Student Fee 🔹  |  |
| Stu                            | udent Number :                                                                                                 | BBVPST52099999 |  |
| Ente                           | r Date of Birth :                                                                                              | 2000-01-01     |  |
|                                |                                                                                                    | Verify         |  |
|                                |                                                                                                    |                |  |
|                                |                                                                                                    |                |  |
|                                |                                                                                                    |                |  |
|                                |                                                                                                    |                |  |

4. Details of your ward will appear. Fill the amount as per the fee structure and click 'Confirm & Pay'.

| Quick Fee Payment                                                                                                    |                |  |
|----------------------------------------------------------------------------------------------------|----------------|--|
| 'ou can pay student fee, admission enquiry fee and new admission fee. Please select the appropriate option to pay fee. |                |  |
| Select Payment Reason :                                                                                                | Student Fee 🔹  |  |
| Student Number :                                                                                                    | BBVPST52099999 |  |
| Enter Date of Birth :                                                                                                  |                |  |
| Student Name :                                                                                                    | xxxxxxx        |  |
| Father's Name :                                                                                                    | ууууууу        |  |
| Mother's Name :                                                                                                    | 22222222       |  |
| Mobile :                                                                                                    | 9999999999     |  |
| Amount :                                                                                                    |                |  |
|                                                                                                    | Confirm & Day  |  |

5. You will be redirected to the Payment Gateway window. Select Pay Mode.

| Pay Mode |             |  |
|----------|-------------|--|
|          |             |  |
|          | Net Banking |  |
|          | Debit Card  |  |
|          | Credit Card |  |

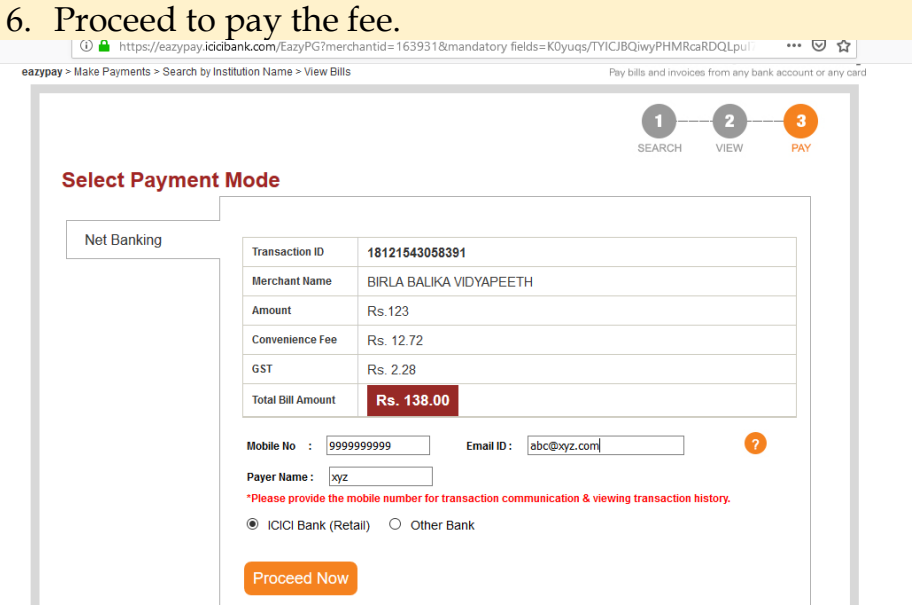

For follow up you may write to accounts@bbvpilani.edu.in or contact 8094321104, 01596-242124

Procedure for Payment of Fee through Payment Gateway

# Payment of fee for New Admission Enquiry

- 1. Follow General Steps 1 to 4.
- 2. Select Admission Enquiry under "Select Payment Reason"

| ← → C ♠ (0 ♣ https://                                    | webmail. <b>bet.org.in</b> /BBVP/Account/Pay                   |  |
|----------------------------------------------------------|----------------------------------------------------------------|--|
| Quick Fee Payment                                        |                                                                |  |
| You can pay student fee, admission enquiry fee and new a | dmission fee. Please select the appropriate option to pay fee. |  |
| Select Payment Reason :                                  | Select Option 🔻                                                |  |
|                                                          | Select Option                                                  |  |
|                                                          | Student Fee                                                    |  |
|                                                          | Admission Enquiry                                              |  |
|                                                          | New Admission                                                  |  |
|                                                          |                                                                |  |

3. In next window, enter Enquiry Number (e.g. BBVEN09999) and Date of Birth of the candidate. Click 'Verify'.

| Quick Fee Payment                                                                                                    |                   |  |
|----------------------------------------------------------------------------------------------------|-------------------|--|
| You can pay student fee, admission enquiry fee and new admission fee. Please select the appropriate option to pay fee. |                   |  |
| Select Payment Reason :                                                                                                | Admission Enquiry |  |
| Enquiry Number :                                                                                                    | BBVEN09999        |  |
| Enter Date of Birth :                                                                                                  | 2007-06-15        |  |
|                                                                                                    | Verify            |  |
|                                                                                                    |                   |  |
|                                                                                                    |                   |  |
|                                                                                                    |                   |  |
|                                                                                                    |                   |  |

4. Details of your ward will appear. Fill the amount as per the fee structure and click 'Confirm & Pay'.

| Quick Fee Payment                                      |                                                                 |
|--------------------------------------------------------|-----------------------------------------------------------------|
| You can pay student fee, admission enquiry fee and new | admission fee. Please select the appropriate option to pay fee. |
| Select Payment Reason :                                | Admission Enquiry 🔹                                             |
| Enquiry Number :                                       | BBVEN09999                                                      |
| Enter Date of Birth :                                  |                                                                 |
| Student Name :                                         | XXXXXXXX                                                        |
| Father's Name :                                        | уууууууу                                                        |
| Mother's Name :                                        | 222222222                                                       |
| Mobile :                                               | 999999999                                                       |
| Amount :                                               |                                                                 |
|                                                        | Confirm & Pay                                                   |

5. You will be redirected to the Payment Gateway window. Select Pay Mode.

| Pay Mode |             |
|----------|-------------|
|          |             |
|          | Net Banking |
|          | Debit Card  |
|          | Credit Card |

#### 6. Proceed to pay the fee.

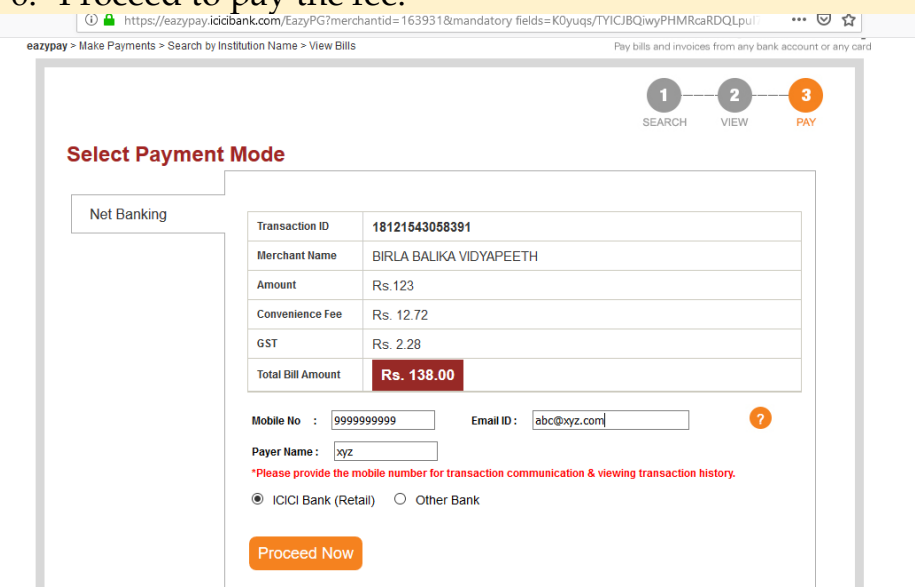

For follow up you may write to <u>accounts@bbvpilani.edu.in</u> or contact 8094321104, 01596-242124